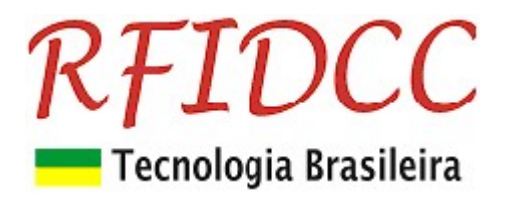

## Leitor RFClassic-USB BT

O leitor e gravador de cartões 13.56MHz, ISO 14443A, RFClassic-USB BT é destinado aos Integradores de Controle de Acesso para gravação de cartões de usuários, para sistemas de alta segurança.

De fácil uso, ele possui **2 aplicativos para Windows7 ou superior**, o **ExVB e o Grava-Cartão**, que rodam em **PC com sistema Windows.** Os **dados** são **gravados em setor e bloco dos cartões, com password**, tudo isso de modo **personalizado através da escolha do cliente.** 

Os **cartões** gravados podem ter seus **dados acessados** através do leitor **RFPremier** que os envia para as **controladoras de acesso**. Os dois leitores, **RFClassic-USB BT e RFPremier**, **permitem** que se constituam **sistemas de alta segurança**, muito facilmente, aproveitando a infra-estrutura já existente.

Possui circuito eletrônico encapsulado podendo ser utilizados em ambientes internos.

Proteção contra sobre-tensão, eletricidade estática e circuito de proteção contra travamento de funcionamento.

Garantia de 1 ano. Tecnologia e fabricação nacional. Tranquilidade para seu projeto.

## 1) Especificações Técnicas:

- Suporta o Cartões 13.56Mhz ISO 14443 A de 1K e 4K e NTag213
- Capaz de ler e escrever em cartões 13.56Mhz ISO 14443 A de 1K e 4K e NTag213
- Freqüência de Operação de 13,56 MHz
- Alcance de leitura de até 8 cm
- Interface Interface USB (com Driver compativel com Windows 7 e superior)
- Temperatura comercial
- Encapsulamento com proteção IP43, (protegido contra poeira e respingo de água). Próprio para ambientes internos.

#### Leitor Mesa dim 116 x 62 x 23 mm

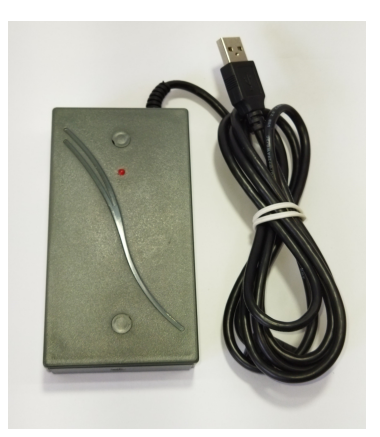

Obs: Para o modelo RFClassic-P, siga o seguinte diagrama de ligações:

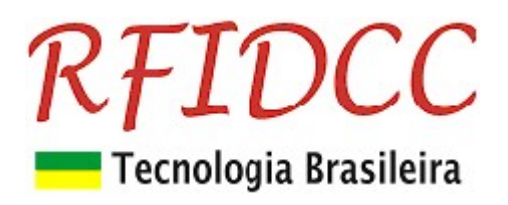

#### Conexão do leitor ao PC via serial RS 232

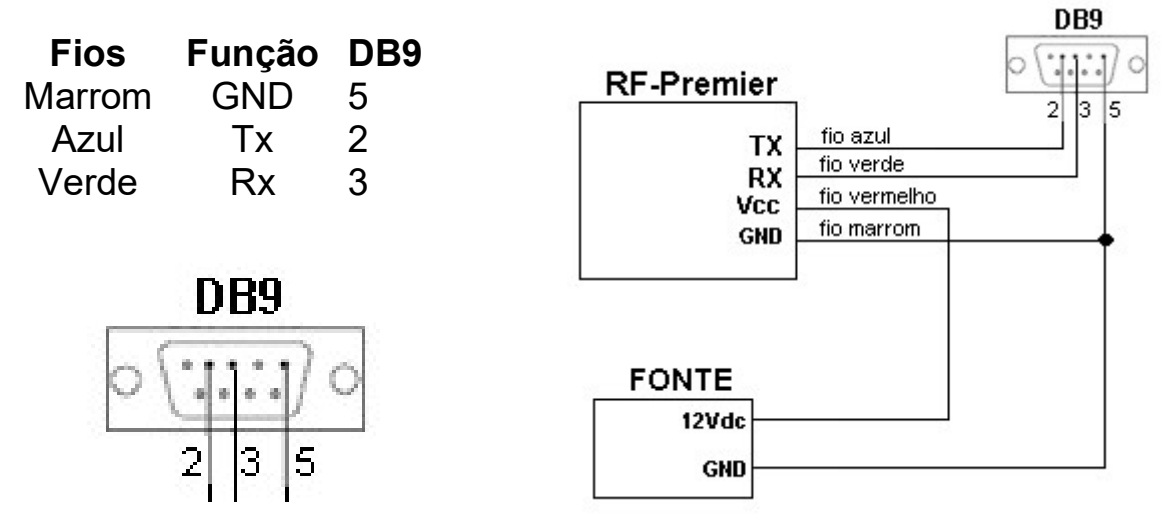

1. Conectar o leitor no PC através de porta RS232 (9600, 8, n, 1, n).

## 2) Comandos do Leitor

#### Mapa de endereços da eeprom de configuração

| Endereço | Descrição                                   |
|----------|---------------------------------------------|
| 06h      | Baud Rate: Define velocidade de Comunicação |

#### Exemplo: WE0603<cr>

O **comando** "**WE**" deve ser terminado com o caracter **<cr>** para diferenciar de escrita no bloco **E0** de cartão.

Em modo binário o comando "WE" é aceito com ou sem <cr>.

#### Velocidade de Comunicação (posição 06h)

| Bit 7                                                                        | Bit 6     | Bit 5     | Bit 4     | Bit 3     | Bit 2 | Bit 1  | Bit 0  |
|------------------------------------------------------------------------------|-----------|-----------|-----------|-----------|-------|--------|--------|
| Reservado                                                                    | Reservado | Reservado | Reservado | Reservado | Baud2 | Baud 1 | Baud 0 |
| Valores de Baud Rate: 00 =9600 : 01=19200 : 02=57600 . 03=115200 . 04=38400. |           |           |           |           |       |        |        |

Exemplo: **WE0603<cr>** programa para velocidade de **115.200 bauds**.

**Modo Contínuo**: Válido apenas em modo ASCII (**não Binário**). Se em 1: Transmite contínuamente o nro serial do um cartão de proximidade presente no campo do leitor.

#### 3) Menu de Comandos

#### Comandos de Cartão Classic 1K e 4K

| Comando | Descrição                                               | Resposta ok        | Erros      |
|---------|---------------------------------------------------------|--------------------|------------|
| С       | Leitura contínua do ID de cartões                       | ID com 4 a 7 bytes |            |
| S       | Seleciona um cartão para operações                      | ID com 4 a 7 bytes | Ν          |
| L       | Login(Autentica): L+ setor+ tipo chave + chave          | L                  | N, F, E    |
| R       | Read – Lê um bloco(00 - 3F= cartao 1k)/(00-FF=cartao4k) | 16 bytes Hexa      | N, F, I    |
| W       | Write – Escreve em um bloco (00h a FFh)                 | 16 bytes Hexa      | X, F, U, N |

## **RFIDCC** Tecnologia Brasileira

#### Comandos de Cartão NTag213

| Comando | Descrição                                                                   | Resposta ok        | Erros |
|---------|-----------------------------------------------------------------------------|--------------------|-------|
| С       | Leitura contínua do ID de cartões                                           | ID com 7 bytes     |       |
| S       | Seleciona um cartão para operações                                          | ID com 7 bytes     | Ν     |
| LU      | Login(Autentica): LU(password 4 bytes)                                      | L                  | Ν     |
| RU      | Read(pagei, pagef) – Lê várias pages (00 – 2C)                              | Até 160 bytes Hexa | Nu, F |
| WU      | Write(page, data 4 bytes) – Escreve em uma page                             | 4 bytes Hexa       | N, F  |
| WUK     | WriteK(page, data 4 bytes) – Escreve nas pages 02,03,28<br>à 2C menos na 2B | 4 bytes Hexa       | N, F  |
| WUP     | WriteP(page, data 4 bytes) – Escreve na page 2B<br>(password)               | 4 bytes Hexa       | Ν     |

Obs.: Os comandos WUE e WUP (escrita especial e escrita de password) são muitas vezes irreversíveis. Por isso devem tomar todo cuidado. Recomendamos a leitura cuidadosa da documentação NTAG213\_215\_216.pdf.

#### Comandos de Leitor

| Comando | Descrição                                            | Resposta ok    | Erros |
|---------|------------------------------------------------------|----------------|-------|
| Х       | Reseta o Leitor                                      | 13.56Mhz Vx.y  |       |
| WM      | Write Master Key – Armazena chave de Login no Leitor | 6 bytes Hexa   |       |
| Pon     | Localiza leitor                                      | Р              |       |
| Pw01    | Liga Led Vermelho                                    | 01             |       |
| Pw04    | Liga Buzzer                                          | 04             |       |
| Pw03    | Liga Leds Vermelho                                   | 03             |       |
| Pw05    | Liga Led Vermelho e Buzzer                           | 05             |       |
| Pw06    | Liga Buzzer                                          | 06             |       |
| Pw07    | Liga Leds Vermelho e Buzzer                          | 07             |       |
| Pw00    | Desliga tudo                                         | 00             |       |
| Pr      | Lè status dos Leds e Buzzer                          | 0x (x = 0 à 7) |       |
| V       | Mostra a versão do Software do Leitor = comando X    | 13.56Mhz Vx.y  |       |

Obs: Os comandos são aceitos em maiúsculo ou minúsculo.

#### Significado das Respostas com Erro:

N – Sem cartão no campo do leitor

- F Falha na operação
- ? Comando não reconhecido

#### Resumo da estrutura de um Cartão 13.56Mhz:

Cartão de 1k bytes:São 16 Setores (00 a 0F) com 4 blocos de 16 bytes O ultimo bloco de cada setor contem: <6 bytes=**chave A**> <4 bytes=**flags**> <6 bytes=**chave B**> Exemplos de Flags:

FF 07 80 FF = Escrita/leitura permitida com chave A, chave B sem uso.

78 77 88 FF = Escrita/leitura com chave B, apenas leitura com chave A

48 77 8B FF = Escrita/leitura com chave B nos 4 blocos; Leitura com Chave A

Apenas decrementos de valor com chave A nos dois primeiros blocos

#### 4) Exemplos de uso dos Comandos

| Escrita e leitura num cartão 1K   |                                   |                                |  |
|-----------------------------------|-----------------------------------|--------------------------------|--|
| Comandos                          | Significado                       | Respostas                      |  |
| S                                 | Mostra ID do cartão               | D2B705BA ( ID de um cartão)    |  |
| L01FF <space cr="" ou=""></space> | Login no setor 01 , chave Philips | L                              |  |
| R04                               | Lê o primeiro bloco do setor 1    | < 16 bytes hexa >              |  |
| w06+16 bytes                      | Escreve no 3º bloco do setor 1    | < os mesmos 16 bytes escritos> |  |

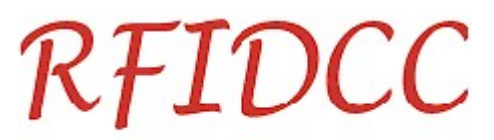

## 💳 Tecnologia Brasileira

| w07A1A2A3A4A5A6487 | Muda chaves e condições de     | Erro "U" : A chave anterior (FF) foi mudada |
|--------------------|--------------------------------|---------------------------------------------|
| 78BFFB1B2B3B4B5B6  | acesso do setor 1: Blocos 04 e | para:                                       |
|                    | 05 =valor; bloco 6 =dados      | Chave A=a1a2a3a4a5a6 Chave                  |
|                    |                                | B=b1b2b3b4b5b6                              |
| R07                | Leitura do bloco 07( chaves do | 0000000000048778Bff000000000000             |
|                    | setor 01)                      | Chaves foram protegidas, visivel apenas     |
|                    |                                | Flags                                       |
| S                  | Seleciona novamente            | D2B705BA *Apos o Select, apenas novas       |
|                    |                                | chaves                                      |
| L01BBB1B2B3B4B5B6  | Login setor 01, nova chave B   | L                                           |

#### Escrita e leitura num cartão 4K

| Comandos                          | Significado                       | Respostas                               |
|-----------------------------------|-----------------------------------|-----------------------------------------|
| S                                 | Mostra ID do cartão               | D2B705BA (ID de um cartão)              |
| L01FF <space cr="" ou=""></space> | Login no setor 01 , chave Philips | L                                       |
| R04                               | Lê o primeiro bloco do setor 1    | < 16 bytes hexa >                       |
| W90+16 bytes                      | Escreve no 1º bloco do setor 24   | < os mesmos 16 bytes escritos>          |
| W9FA1A2A3A4A5A648                 | Escreve chaves e condições de     | N, F                                    |
| 778BFFB1B2B3B4B5B6                | acesso do setor 24                | Chave A=a1a2a3a4a5a6 Chave              |
|                                   |                                   | B=b1b2b3b4b5b6                          |
| R9F                               | Leitura do bloco 9F( chaves do    | 0000000000048778Bff000000000000         |
|                                   | setor 24)                         | Chaves foram protegidas, visivel apenas |
|                                   |                                   | Flags                                   |
| S                                 | Seleciona novamente               | D2B705BA *Apos o Select, apenas novas   |
|                                   |                                   | chaves                                  |
| L01BBB1B2B3B4B5B6                 | Login setor 01, nova chave B      | L                                       |

#### Escrita e leitura num cartão NTAG213

| Comandos                                                              | Significado                   | Respostas                        |
|-----------------------------------------------------------------------|-------------------------------|----------------------------------|
| S                                                                     | Mostra ID do cartão           | D2B705BAF3C712 (ID de um cartão) |
| LUA1A2A3A4 <space< th=""><th>Login no cartão</th><th>Lu</th></space<> | Login no cartão               | Lu                               |
| ou CR>                                                                | -                             |                                  |
| RU0409                                                                | Lê pages de 4 à 9             | < 24 bytes hexa >                |
| WU0411223344                                                          | Escreve na page 04            | < os mesmos 4 bytes escritos>    |
| WUE0211223344                                                         | Escreve na page 02            | < os mesmos 4 bytes escritos>    |
| WUPaabbccdd                                                           | Escreve o password na page 2B | < os mesmos 4 bytes escritos>    |
| S                                                                     | Seleciona novamente           | D2B705BAF1F2F3                   |

#### Gravação de chaves na EEprom do leitor para uso com o comando de Login

| Comandos         | Significado                       | Respostas    |
|------------------|-----------------------------------|--------------|
| wm001A2A3A4A5A6A | Grava chave tipo A ( usar Lxx10 ) | 1A2A3A4A5A6A |
| wm22A0B1C2D3E4F5 | Grava chave tipo B ( usar Lxx32 ) | A0B1C2D3E4F5 |

#### Variações do comando de autenticação (Login)

| Comandos                          | Significado                                                      |
|-----------------------------------|------------------------------------------------------------------|
| L05FF <space cr="" ou=""></space> | Login no setor 05, com chave FFFFFFFFFFF (Cartão novo Philips)   |
| L1DAA <space cr="" ou=""></space> | Login no setor 1D, com chave A0A1A2A3A4A5( Cartão novo Infineon) |
| L0110 <space cr="" ou=""></space> | Login no setor 01 , com chave A, posição 10 (Gravou <b>wm00)</b> |
| L0032 <space cr="" ou=""></space> | Login no setor 00 , com chave B, posição 32 (Gravou <b>wm22)</b> |
| L0EBBC0C1C2C3C4C5                 | Login no setor 0E , com chave B : C0C1C2C3C4C5                   |

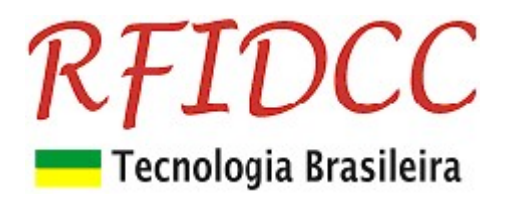

## 3) Usando o aplicativo ExVB

Primeiramente veja no **Gerenciador de Dispositivos do Windows** qual a **Porta Serial** que o Leitor pegou.

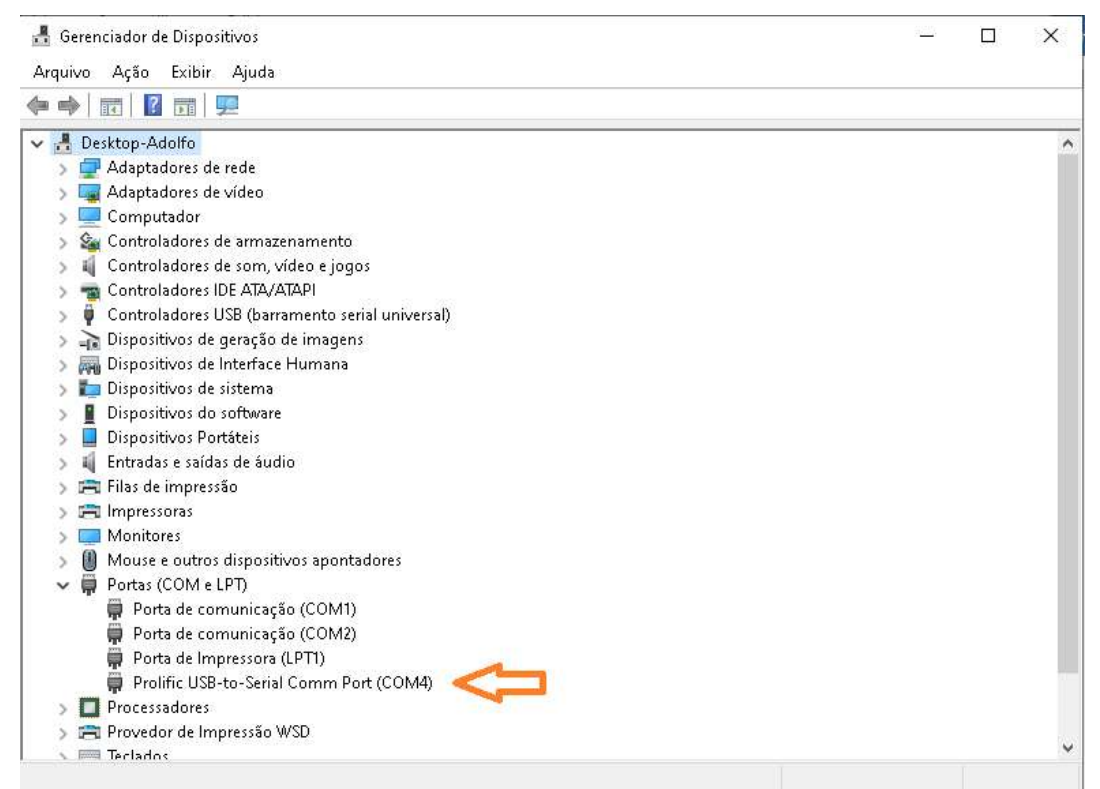

No caso a porta 4. Se a COM for maior que 16 reconfigure para um número entre 1 e 16). Ver item 5.

| 5. INELTEC                                                                                                    | Leitura e Gravação de Cartões Mifare                                                                                |                                                                                                    | - 🗆 X                                                                                                    |
|----------------------------------------------------------------------------------------------------|----------------------------------------------------------------------------------------------------|----------------------------------------------------------------------------------------------------|----------------------------------------------------------------------------------------------------|
| Porta Serial 4<br>Baud Rate<br>Conf. Leitor<br>Restaura Setores<br>ID Cartão<br>Tipo Cartão<br>Modo Binário<br>ID Binário<br>01 | Blocos de dados<br>Setor Bloco<br>00 0<br>4 +<br>0011223344556677<br>8899AABBCCDDEEFF<br>Ler Gravar<br>Criptografia | Chaves para Autenticação<br>Novo(Infineon)<br>Chovo (Philips)<br>Chave A:<br>FAFBFCFAFBFC<br>Chave B:<br>FBFCFAFBFCFA<br>FBFCFAFBFCFA | Bloco de Flags(Proteção)<br>Setor Ler<br>00 Gravar<br>CHAVE A Calcula<br>AOA1A2A3A4A5<br>Flags<br>FF0780FF<br>CHAVE B<br>BOB1B2B3B4B5 |
| RX/TX Cmd Manual                                                                                                    | Status Operação                                                                                                    | Setor Bloco ID 00 00 0000000                                                                                                    | Chave<br>A0A1A2A3A4A5                                                                                                    |
|                                                                                                    |                                                                                                    |                                                                                                    | Cancela                                                                                                    |

1. Antes de qualquer coisa escreva a **Porta Serial** na qual o Leitor está conectado.

## **RFIDCC** Tecnologia Brasileira 3.1) Trocando a Velocidade da Porta Serial

#### Tela 1 do ExVB

| 5. INELTEC L                                                                                                    | eitura e Gravação de Cartões Mifare                                                                   |                                                                                                    | - 🗆 X                                                                                                    |
|----------------------------------------------------------------------------------------------------|----------------------------------------------------------------------------------------------------|----------------------------------------------------------------------------------------------------|----------------------------------------------------------------------------------------------------|
| Porta Serial 4 1<br>9600 • 2<br>Conf. Leitor<br>Restaura Setores<br>ID Cartão<br>Tipo Cartão •<br>Modo Binário<br>ID Binário 01 | Blocos de dados<br>Setor Bloco<br>00 0<br>4 1<br>0011223344556677<br>8899AABBCCDDEEFF<br>Criptografia | Chaves para Autenticação<br>Novo(Infineon)<br>Chave A:<br>FAFBFCFAFBFC<br>Chave B:<br>FBFCFAFBFCFA | Bloco de Flags(Proteção)<br>Setor Ler<br>00 Gravar<br>CHAVE A Calcula<br>A0A1A2A3A4A5<br>Flags<br>FF0780FF<br>CHAVE B<br>B0B1B2B3B4B5 |
| RX/TX Cmd Manual                                                                                                    | Status Operação                                                                                       | Setor         Bloco         ID           00         00         F7BC2812                            | Chave<br>FFFFFFFFFFF                                                                                                    |
|                                                                                                    | F7BC281271080                                                                                         | 4006263646566676869 Leitura/Grava                                                                  | ação Ok Cancela                                                                                                    |

- 1. Selecione a Porta Serial
- 2. Selecione a velocidade atual
- 3. Click em Conf Leitor
- Abrirá a tela abaixo

#### Tela 2 do ExVB

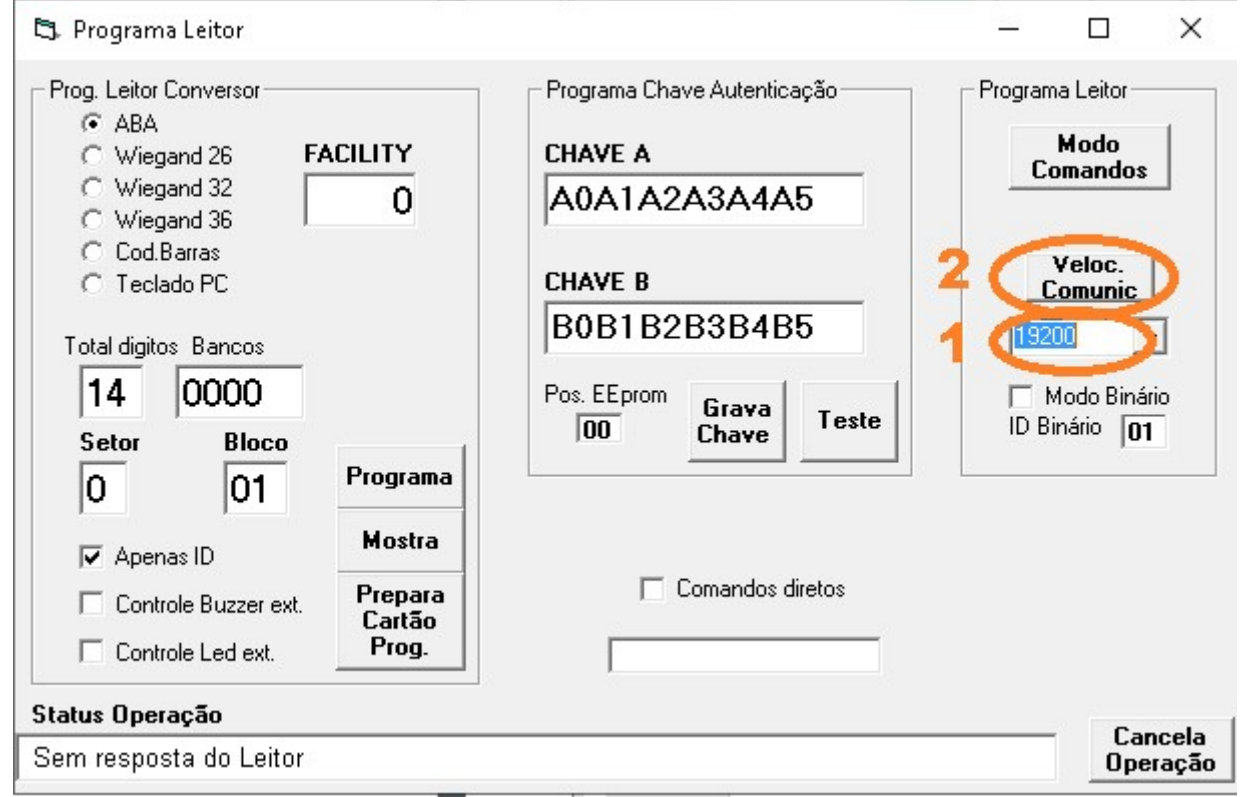

Selecione a Velocidade desejada. Obs.: A velocidade de 115200 programará 38600.
 Click em Veloc. Comunic

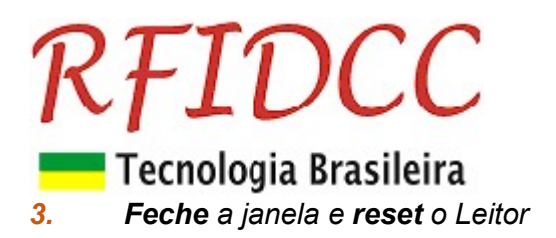

| 5. INELTEC                                                                                                    | Leitura e Gravação de Cartőes Mifare                                                                                                    | – 🗆 X                                                                                                    |
|----------------------------------------------------------------------------------------------------|----------------------------------------------------------------------------------------------------|----------------------------------------------------------------------------------------------------|
| Porta Serial 4<br>19200 V<br>Conf. Leitor<br>Restaura Setores<br>1D Cartão<br>Tipo Cartão V<br>Modo Binário<br>1D Binário 01 | Blocos de dados         Setor       Bloco         00       0         • • • •       • • •         0011223344556677       • • • •         B899AABBCCDDEEFF       • • • •         Ler       Gravar         Criptografia       • • • • • • • • • • • • • • • • • • • | Bloco de Flags(Proteção)<br>Setor Ler<br>00 Gravar<br>CHAVE A Calcula<br>A0A1A2A3A4A5<br>Flags<br>FF0780FF<br>CHAVE B<br>B0B1B2B3B4B5 |
| RX/TX Cmd Manual                                                                                                    | Setor Bloco ID C<br>Status Operação 00 00 F78C2812 F                                                                                                    | FFFFFFFFFFFFFFFFFFFFFFFFFFFFFFFFFFFFFF                                                                                                |
|                                                                                                    | Velocidade de comunicação alterada                                                                                                    | Cancela                                                                                                    |

1. Altere para Velocidade programada.

#### 3.2) Leitura de um cartão

#### Coloque o cartão em cima do Leitor:

- 2. Selecione o Setor e o Bloco
- 3. Selecione (ou escreva) a Chave (senha, password) para Autenticação do setor
- 4. Click em Ler
- 5. Veja a resposta em Status Operação

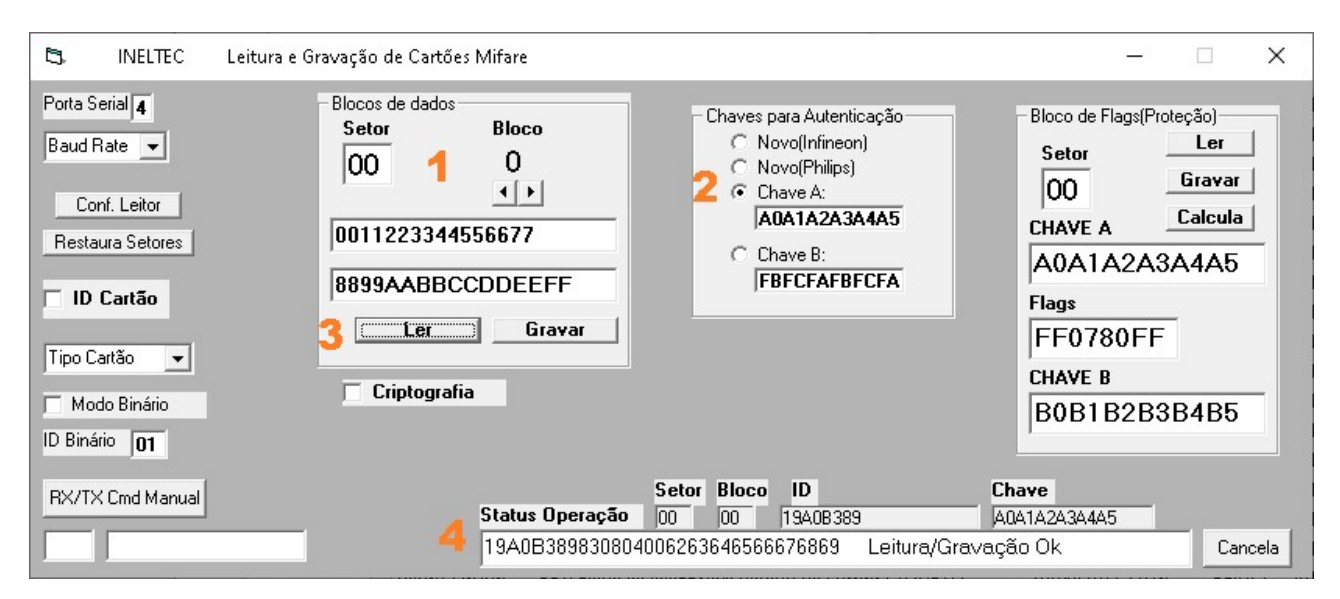

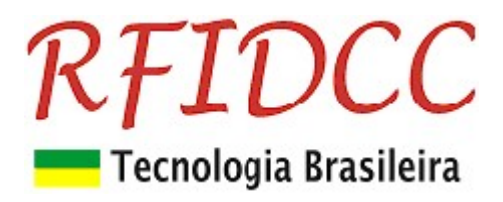

#### 3.3) Gravação de um cartão

#### Coloque o cartão em cima do Leitor:

- 1. Selecione o Setor e o Bloco
- 2. Selecione (ou escreva) a Chave (senha, password) para Autenticação do setor
- 3. Escreva o que deseja gravar: 32 dígitos hexadecimais
- 4. Click em Gravar
- 5. Veja a resposta em Status Operação

| 🖏 INELTEC Leitura e                                                                                                    | Gravação de Cartões Mifare                                                                           | – 🗆 X                                                                                                    |
|----------------------------------------------------------------------------------------------------|----------------------------------------------------------------------------------------------------|----------------------------------------------------------------------------------------------------|
| Porta Serial 4<br>Baud Rate 💌<br>Conf. Leitor<br>Restaura Setores<br>ID Cartão<br>Tipo Cartão 💌<br>Modo Binário<br>ID Binário 01 | Blocos de dados<br>Setor Bloco<br>00 1 1<br>D011223344556677<br>B899AABBCCDDEEFF<br>Ler Criptografia | Bloco de Flags(Proteção)<br>Setor<br>QO<br>Gravar<br>CHAVE A<br>Calcula<br>A0A1A2A3A4A5<br>Flags<br>FF0780FF<br>CHAVE B<br>B0B1B2B3B4B5 |
| RX/TX Cmd Manual                                                                                                    | Setor Bloco ID Ch<br>Status Operação 00 01 19408389 400                                              | ave<br>41A2A3A4A5                                                                                                    |
|                                                                                                    | 00112233445566778899AABBCCDDEEFF Leitura/Grave                                                       | ação Ok Cancela                                                                                                    |

#### 3.4) Gravação do Bloco de Proteção

- 1. Selecione (ou escreva) a Chave (senha, password) para Autenticação do setor
- 2. Selecione o Setor
- 3. Escreva a CHAVE A, os Flags e a CHAVE B

Exemplos de Flags:

FF 07 80 FF = Escrita/leitura permitida com chave A, chave B sem uso.

78 77 88 FF = Escrita/leitura com chave B, apenas leitura com chave A

48 77 8B FF = Escrita/leitura com chave B nos 4 blocos; Leitura com Chave A

#### 4. Click em Gravar

**5.** Veja a resposta em **Status Operação.** Sempre dará mensagem de **Erro na operação** pois não é possível ler as duas Chaves A e B. Mas pode-se ver os **Flags** e uma das **Chaves**.

| <b>RFID</b><br>Tecnologia                                                                                                    | DCC<br>Brasileira                                                                                                    |                                                                                                    |
|----------------------------------------------------------------------------------------------------|----------------------------------------------------------------------------------------------------|----------------------------------------------------------------------------------------------------|
| 🖏 INELTEC Leitura e G                                                                                                    | ravação de Cartões Mifare                                                                                            | - 🗆 X                                                                                                    |
| Porta Serial <b>4</b><br>Baud Rate <b>v</b><br>Conf. Leitor<br>Restaura Setores<br><b>ID Cartão</b><br>Tipo Cartão <b>v</b><br>Modo Binário<br>ID Binário <b>01</b> | Blocos de dados<br>Setor Bloco<br>00 1<br>00 1<br>0011223344556677<br>B899AABBCCDDEEFF<br>Ler Gravar<br>Criptografia | Autenticação<br>Infineon)<br>Philips)<br>A:<br>A2A3A4A5<br>B:<br>FAFBFCFA<br>B:<br>FAFBFCFA<br>Bloco de Flags(Proteção)<br>Calcula<br>CHAVE A<br>Calcula<br>CHAVE A<br>Calcula<br>Flags 3<br>FF0780FF<br>CHAVE B<br>B0B1B2B3B4B5 |
| RX/TX Cmd Manual                                                                                                    | Setor Bloco II<br>Status Operação 00 03 19<br>00000000000FF0780FFB0B1B2B3                                            | Chave       A0B389     A0A1A2A3A4A5       3B4B5     Erro na operação     Cancela                                                                                                    |

## 4) Usando o aplicativo Grava\_Cartão

Veja no Gerenciador de Dispositivos do Windows qual a Porta Serial que o Leitor pegou.

→ → Apenas na velocidade de 19.200 bauds. (Vide item 3.1 na página 6, para mudar a velocidade)

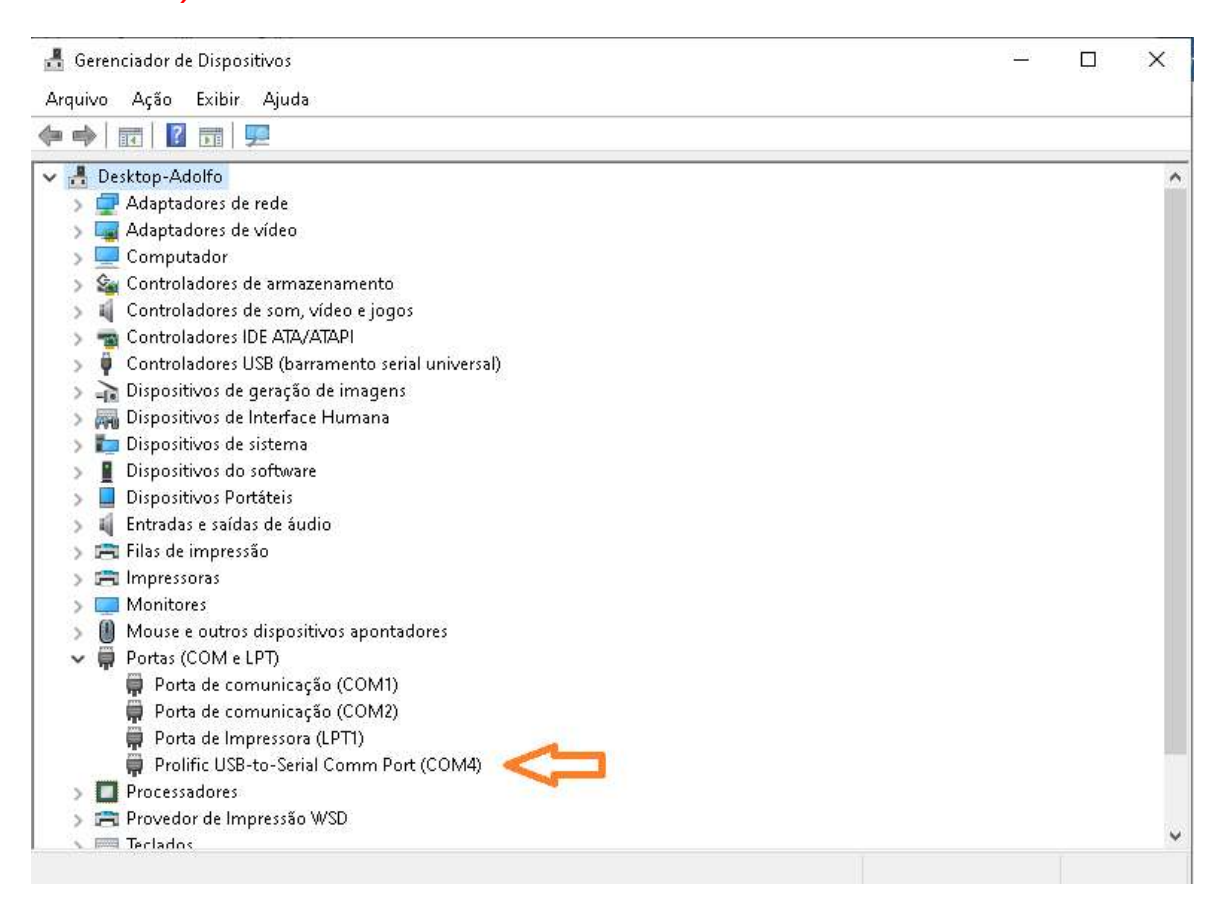

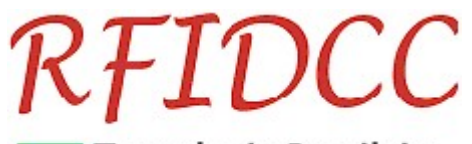

## Tecnologia Brasileira

No caso a porta 4. Se a COM for maior que 16 reconfigure para um número entre 1 e 16). Ver item 5.

#### 4.1) Criando o Cartão do Operador

Para usar o aplicativo é necessário gravar primeiramente o **Cartão do Operador**. Esse cartão conterá **todas as informações necessárias** para o Operador de Gravação de Cartões realizar seu trebalho, **sem precisar saber das informações de segurança** do cartão que ele gravar.

#### Somente para a versão 6.x:

Primeiramente retire o parafuso da base do leitor e presione o chavinha para acender o led verde:

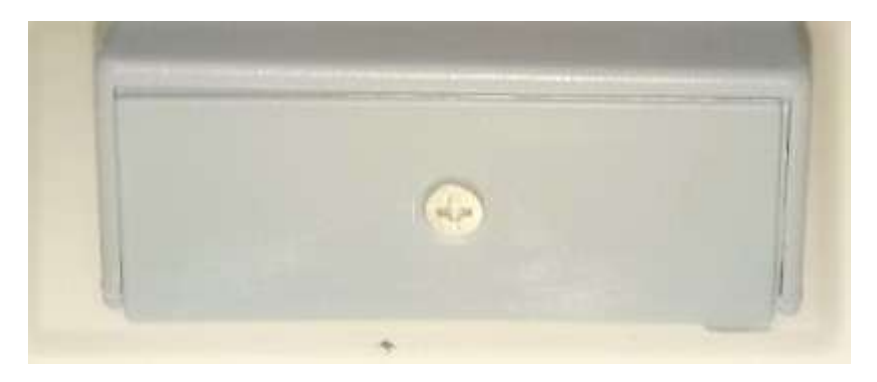

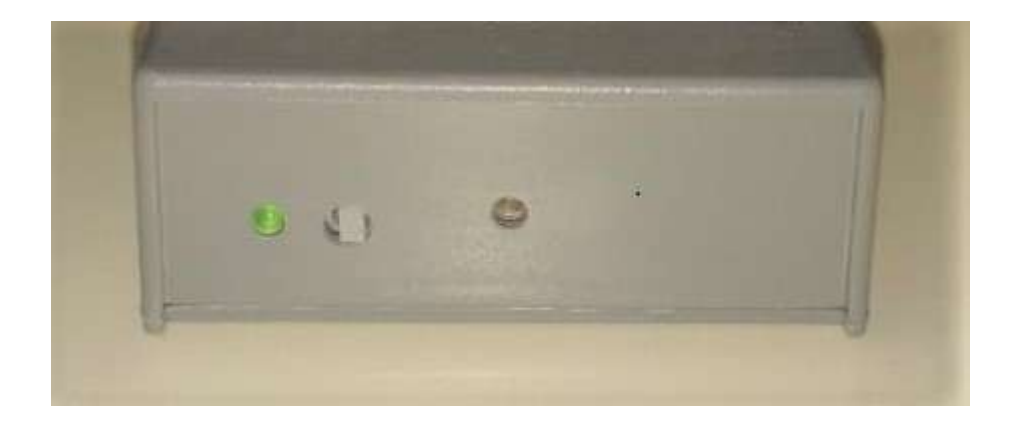

A versão 7.1, e acima, não possue chavinha. Comece por aqui:

Depois abra o aplicativo e siga os passos abaixo:

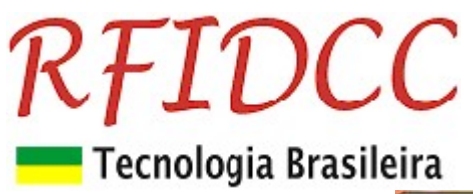

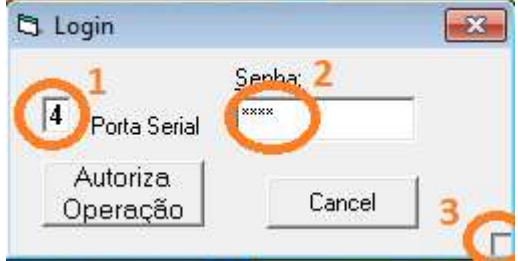

- **1.** Escreva a **Porta Serial** na qual o Leitor está conectado.
- 2. Coloque a hora e minuto, mostrados no PC, no formato hhmm como Senha.
- 3. Click no quadradinho que aparece no canto inferior direito.
- 4. E aparecerá a tela abaixo

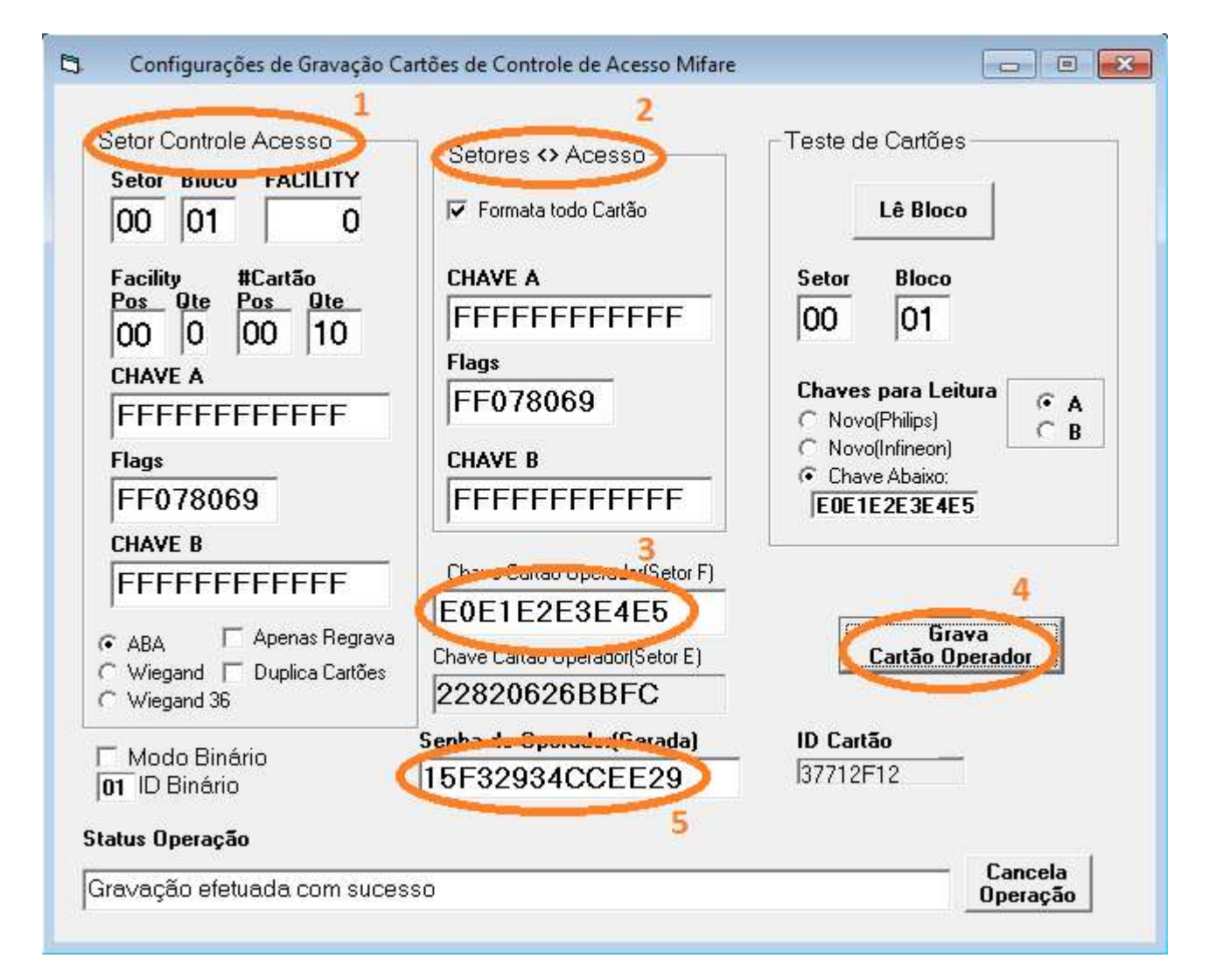

- 1. Prencha os dados do Setor de Controle de acesso
- 2. Prencha os dados dos outros **Setores <> Acesso**, se for o caso
- 3. Prencha a Chave Cartão Operador (Setor F)
- 4. Click em Grava Cartão Operador
- 5. Anote a **Senha do Operador**

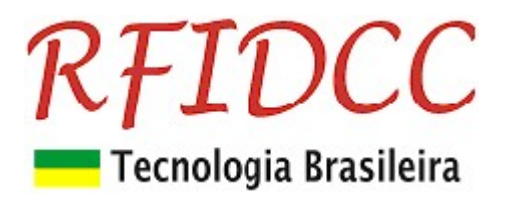

### 4.2) Gravação de cartões

Para abrir o aplicativo é necessário o uso do Cartão do Operador

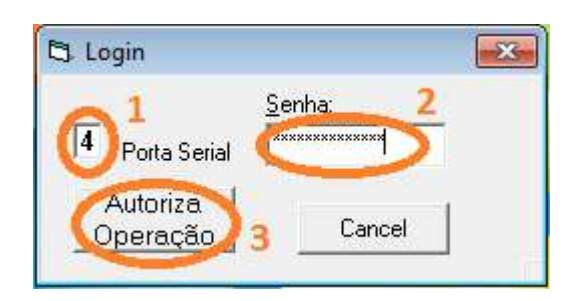

- 1. Coloque a **Porta Serial** na qual o Leitor está conectado.
- 2. Coloque a Senha.
- 3. Coloque o Cartão do Operador no Leitor e click em Autoriza Operação.

| 🗅 Gravaçã                    | o de Cartões Mifare                           | NRO FINAL 3<br>(1002)            | Cartao a gravar<br>1000          | Novo<br>Philips |
|------------------------------|-----------------------------------------------|----------------------------------|----------------------------------|-----------------|
| Grava<br>Grava<br>Sequencial | Avança<br>Retrocede                           | Lê Cartão<br>Cancela<br>Operação | Cartao Lido<br>Qte Gravados<br>0 | 37712F12        |
| Apenas Formata               | <b>Status de Operação</b><br>Gravação de Cart | o<br>ões autorizada              | Ĭ                                |                 |

- **1**. Selecione o tipo de cartão **Novo**
- 2. Coloque o Número Inicial do cartão a ser gravado
- 3. Coloque o Número Final do cartão a ser gravado
- 4. Click em Grava para gravar 1 cartão
- 5. Click em Grava Sequencial para gravar vários cartões

|                | NRO INICIAL      | NRO FINAL | Cartao a gravar | Novo                                          |
|----------------|------------------|-----------|-----------------|-----------------------------------------------|
|                | 1000             | 1002      | 1000            | <ul> <li>Philips</li> <li>Infineon</li> </ul> |
|                | 1                |           | Cartao Lido     |                                               |
| Grava          | Avança           | Lê Cartão |                 | 37712F1                                       |
| Grava          | Betrocede        | Cancela   | Qte Gravados    |                                               |
| equencial      |                  | Operação  | 0               |                                               |
| Apenas Formata |                  |           |                 |                                               |
|                | Status de Operac | ao        |                 |                                               |

1. O aplicativo ficará Aguardando a presença do Cartão no Leitor

# **RFIDCC** Tecnologia Brasileira

|                     | NRO INICIAL       | NRO FINAL           | Cartao a gravar | - Novo                                        |
|---------------------|-------------------|---------------------|-----------------|-----------------------------------------------|
|                     | 1000              | 1002                | 1000            | <ul> <li>Philips</li> <li>Infineon</li> </ul> |
| Grava               | Avança            | Lê Cartão           | Cartao Lido     | 53D0001                                       |
| Grava<br>Sequencial | Retrocede         | Cancela<br>Operação | Qte Gravados    | F7BC281                                       |
| 🗌 Apenas Formata    |                   |                     |                 |                                               |
|                     | Status de Operaci | ão                  |                 |                                               |

2. Depois de apresentado aguarde o aplicativo responder Gravação efetuada com sucesso para retirar o cartão do Leitor.

| 🗅 Gravaça           | ão de Cartões Mifare |                             |                         |          |
|---------------------|----------------------|-----------------------------|-------------------------|----------|
|                     | NRO INICIAL<br>1000  | NRO FINAL                   | Cartao a gravar<br>1002 | Novo     |
| Grava               | Avança               | Lê Cartão                   | Cartao Lido 0000001001  | A7A12412 |
| Grava<br>Sequencial | Retrocede            | Cancela<br>Operação         | Qte Gravados<br>3       |          |
| Apenas Formata      | Status de Operaç     | ão<br>resentação de outro i | Cartao                  |          |
|                     | riguardando apr      | cocinação de ouro           |                         |          |

**3. Se** foi clicado em **Grava Sequencial**, o leitor assim que terminar a gravação do cartão solicitará novo cartão com a mensagem: **Aguardando apresentação de outro Cartão**.

|                | NRO INICIAL      | NRO FINAL | Cartao a gravar | Novo       |
|----------------|------------------|-----------|-----------------|------------|
|                | 1000             | 1002      | (1002           | C Infineon |
| í.             |                  |           | Cartao Lido     |            |
| Grava          | Avança           | Lê Cartão | 0000001002      | F7BC281    |
| Grava          | Betrocede        | Cancela   | Qte Gravados    |            |
| Sequencial)    |                  | Operação  | 4               |            |
| Apenas Formata |                  |           |                 |            |
|                | Status de Operaç | āo        |                 |            |

4. Ao terminar o aplicativo enviará a menbsagem: Todos os cartões foram gravados.

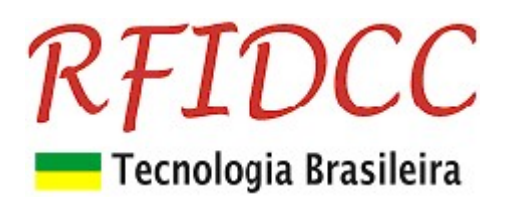

### 5. Configurando o número da COM

Veja no Gerenciador de Dispositivos do Windows qual a Porta Serial que o Leitor pegou.

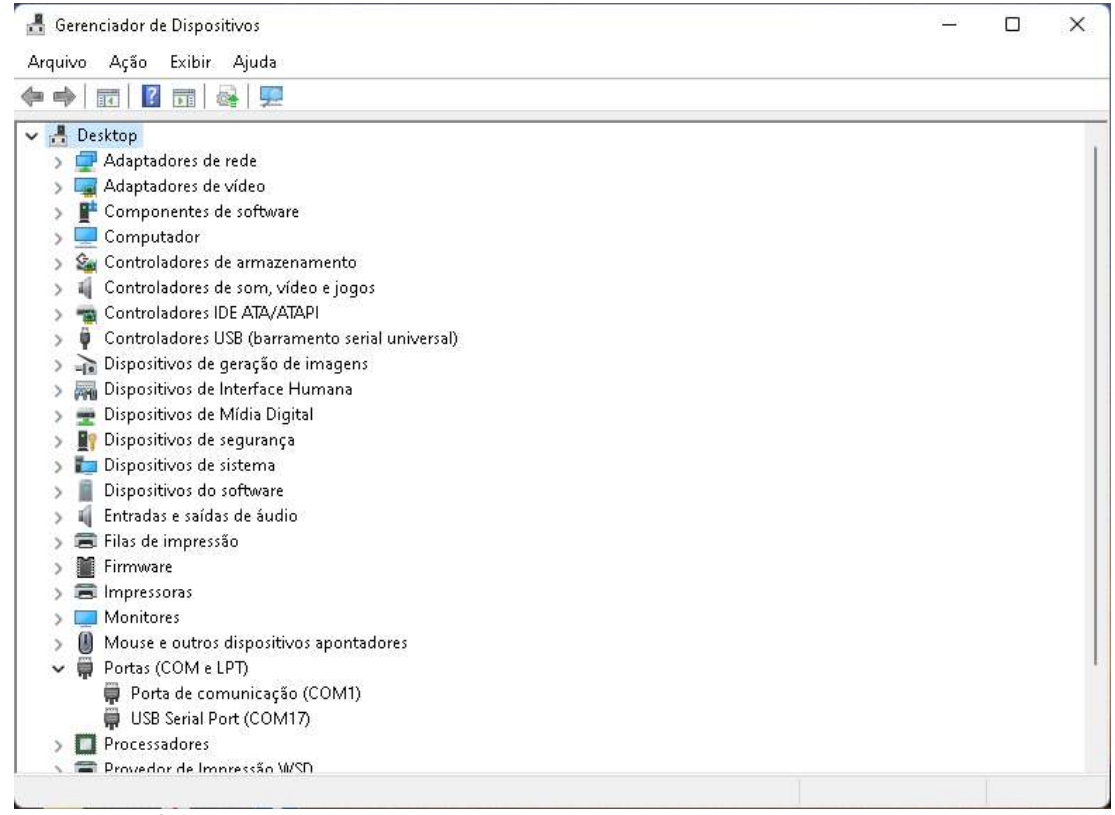

No caso a porta 17.

Clique duas vezes em cima da (COM17)

## **RFIDCC** Tecnologia Brasileira

🛃 Gerenciador de Dispositivos

- 🗆 × '

| 🔷   🖾   🛄   🔛 🖬   🍯                                                                 | Propriedades de USB Ser | ial Port (COM17)            | ×        |
|-------------------------------------------------------------------------------------|-------------------------|-----------------------------|----------|
| 🚦 Desktop<br>🛛 🚅 Adaptadores de rede                                                | Geral Definições da po  | rta Driver Detalhes Eventos |          |
| <ul> <li>Adaptadores de vídeo</li> <li>PComponentes de softw</li> </ul>             | USB Serial Por          | t (COM17)                   |          |
| Computador                                                                          | Tino de dispositivo:    | Portas (COM e LPT)          |          |
| Controladores de som.                                                               | Esbrisonto:             | ETDI                        |          |
| Controladores IDE ATA/                                                              | Local:                  | em USB Serial Converter     |          |
| <ul> <li>Dispositivos de geração</li> </ul>                                         | Status do dispositivo   |                             |          |
| <ul> <li>mi Dispositivos de Interfac</li> <li>mi Dispositivos de Mídia D</li> </ul> | Este dispositivo está f | iuncionando corretamente.   |          |
| Dispositivos de segurar<br>Dispositivos de sistema                                  |                         |                             |          |
| ) 📋 Dispositivos do softwar                                                         |                         |                             |          |
| 🔉 👖 Entradas e saídas de áu                                                         |                         |                             |          |
| 🔊 🚍 Filas de impressão                                                              |                         |                             | ₩        |
| > 🎽 Firmware                                                                        |                         |                             |          |
| 🔉 🚍 Impressoras                                                                     |                         |                             |          |
| > 🧾 Monitores                                                                       |                         |                             |          |
| 🔉 📗 Mouse e outros disposi                                                          |                         |                             |          |
| 🖌 🛱 Portas (COM e LPT)                                                              |                         |                             |          |
| 💭 Porta de comunicaç                                                                |                         | ОК                          | Cancelar |
| 💭 USB Serial Port (COI                                                              |                         |                             |          |
| Processadores                                                                       |                         |                             |          |
|                                                                                     |                         |                             |          |

#### Clique em Definições da Porta.

| <ul> <li>Desktop</li> <li>Adaptadores de rede</li> <li>Adaptadores de vídeo</li> <li>Componentes de softwi</li> <li>Componentes de softwi</li> <li>Computador</li> <li>Controladores de arma</li> <li>Controladores de som,</li> <li>Controladores IDE ATA/</li> <li>Controladores UDE ATA/</li> <li>Controladores UDE ATA/</li> <li>Controladores UDE ATA/</li> <li>Controladores UDE ATA/</li> <li>Dispositivos de geração</li> <li>Dispositivos de segurar</li> <li>Dispositivos de segurar</li> <li>Dispositivos de segurar</li> <li>Dispositivos de segurar</li> <li>Dispositivos de segurar</li> <li>Avançadas Restaurar Predefinições</li> <li>Firmware</li> <li>Impressoras</li> <li>Monitores</li> <li>Mouse e outros disposi</li> <li>Porta de comunication</li> <li>USB Serial Port (CO)</li> </ul> | 🖗   🚾   🛄   🔛 🖉 📴   🖗                                                                                                    | opriedades de USB Serial Port (COM17 | ) >                     | < |
|----------------------------------------------------------------------------------------------------|----------------------------------------------------------------------------------------------------|--------------------------------------|-------------------------|---|
| <ul> <li>Adaptadores de vídeo</li> <li>Componentes de softwo</li> <li>Computador</li> <li>Controladores de arma</li> <li>Controladores de arma</li> <li>Controladores de som,</li> <li>Controladores IDE ATA/</li> <li>Controladores USB (bar</li> <li>Dispositivos de geração</li> <li>Dispositivos de Interfac</li> <li>Dispositivos de sigurar</li> <li>Dispositivos de sigurar</li> <li>Dispositivos de sigurar</li> <li>Dispositivos de sigurar</li> <li>Avançadas</li> <li>Restaurar Predefinições</li> <li>Finas de impressão</li> <li>Finas de impressão</li> <li>Finas de impressão</li> <li>Portas (COM e LPT)</li> <li>Portas (COM e LPT)</li> <li>OK Cancelar</li> </ul>                                                                                                    | 🛔 Desktop<br>> 🚽 Adaptadores de rede 🛛 G                                                                                              | ieral Definições da porta Driver Det | alhes Eventos           |   |
| <ul> <li>Computator</li> <li>Controladores de arma</li> <li>Controladores de som,</li> <li>Controladores IDE ATA/</li> <li>Controladores IDE ATA/</li> <li>Paridade: Nenhum</li> <li>Paridade: Nenhum</li> <li>Paridade: Nenhum</li> <li>Portado e geração</li> <li>Bits de paragem: 1</li> <li>Controlo de fluxo: Nenhum</li> <li>Dispositivos de segurar</li> <li>Dispositivos de segurar</li> <li>Dispositivos de segurar</li> <li>Dispositivos de segurar</li> <li>Dispositivos de segurar</li> <li>Dispositivos de segurar</li> <li>Avançadas Restaurar Predefinições</li> <li>Filas de impressão</li> <li>Firmware</li> <li>Impressoras</li> <li>Monitores</li> <li>Mouse e outros disposi</li> <li>Porta (COM e LPT)</li> <li>Porta (COM e LPT)</li> <li>USB Serial Port (CO)</li> </ul>                | <ul> <li>Adaptadores de vídeo</li> <li>         Componentes de softwight     </li> </ul>                                              | Bits por segundo:                    | 9600 ~                  |   |
| <ul> <li>Controladores IDE ATA/</li> <li>Controladores USB (bai</li> <li>Dispositivos de geração</li> <li>Bits de paragem: 1</li> <li>Dispositivos de Midia D</li> <li>Dispositivos de segurar</li> <li>Dispositivos de sistema</li> <li>Dispositivos do softwar</li> <li>Avançadas Restaurar Predefinições</li> <li>Firlas de impressão</li> <li>Firmware</li> <li>Impressoras</li> <li>Monitores</li> <li>Monitores</li> <li>Porta e comunica;</li> <li>USB Serial Port (CO)</li> </ul>                                                                                                    | <ul> <li>Secomputation</li> <li>Secomputation</li> <li>Secomputation</li> <li>Secomputation</li> <li>Controladores de som,</li> </ul> | Bits de dados:                       | 8 ~                     |   |
| <ul> <li>Dispositivos de geração</li> <li>Dispositivos de Interfac</li> <li>Dispositivos de Mídia D</li> <li>Dispositivos de segurar</li> <li>Dispositivos de sistema</li> <li>Dispositivos do softwar</li> <li>Avançadas Restaurar Predefinições</li> <li>Firlas de impressão</li> <li>Firmware</li> <li>Impressoras</li> <li>Monitores</li> <li>Monitores</li> <li>Monitores</li> <li>Mouse e outros disposi</li> <li>Porta de comunica;</li> <li>USB Serial Port (CO)</li> </ul>                                                                                                    | > 💼 Controladores IDE ATA/<br>> 🏺 Controladores USB (bar                                                                              | Paridade:                            | Nenhum                  |   |
| <ul> <li>Dispositivos de Mídia D</li> <li>Dispositivos de segurar</li> <li>Dispositivos de sistema</li> <li>Dispositivos do softwar</li> <li>Avançadas</li> <li>Restaurar Predefinições</li> <li>Firlas de impressão</li> <li>Firmware</li> <li>Impressoras</li> <li>Monitores</li> <li>Monitores</li> <li>Monitores</li> <li>Mouse e outros disposi</li> <li>Porta de comunica</li> <li>USB Serial Port (CO)</li> </ul>                                                                                                    | > 🚡 Dispositivos de geração<br>> 漏 Dispositivos de Interfac                                                                           | Bits de paragem:                     | 1 ~                     |   |
| <ul> <li>Dispositivos de sistema</li> <li>Dispositivos do softwar</li> <li>Entradas e saídas de áu</li> <li>Filas de impressão</li> <li>Firmware</li> <li>Impressoras</li> <li>Monitores</li> <li>Mouse e outros disposi</li> <li>Porta de comunica;</li> <li>USB Serial Port (CO).</li> </ul>                                                                                                    | > 🛫 Dispositivos de Mídia D<br>> 🛐 Dispositivos de segurar                                                                            | Controlo de fluxo:                   | Nenhum                  |   |
| <ul> <li>→ a Entradas e saldas de au</li> <li>&gt; ⇒ Filas de impressão</li> <li>&gt; &gt; ⇒ Impressoras</li> <li>&gt; → Monitores</li> <li>&gt; → Monitores</li> <li>&gt; → Portas (COM e LPT)</li> <li>→ Portas (COM e LPT)</li> <li>→ USB Serial Port (CO).</li> </ul>                                                                                                    | <ul> <li>&gt; to Dispositivos de sistema</li> <li>&gt; Dispositivos do softwar</li> </ul>                                             | Avançadas                            | Restaurar Predefinições |   |
| <ul> <li>&gt; ■ Impressoras</li> <li>&gt; ■ Monitores</li> <li>&gt; ● Mouse e outros disposi</li> <li>&gt; ● Portas (COM e LPT)</li> <li>■ Porta de comunica;</li> <li>■ USB Serial Port (CO).</li> </ul>                                                                                                    | <ul> <li>) al Entradas e saidas de au</li> <li>) al Filas de impressão</li> <li>) Entradas e saidas de au</li> </ul>                  |                                      |                         |   |
| <ul> <li>Wonseles</li> <li>Wouse e outros disposi</li> <li>              Portas (COM e LPT)</li></ul>                                                                                                    | > 🚍 Impressoras                                                                                                    |                                      |                         |   |
| Porta de comunicaç<br>USB Serial Port (CO).                                                                                                    | <ul> <li>Monitores</li> <li>Mouse e outros disposi</li> <li>Portas (COM e LPT)</li> </ul>                                             |                                      |                         |   |
|                                                                                                    | Porta de comunica<br>USB Serial Port (COI                                                                                             |                                      | OK Cancelar             |   |

Clique em avançadas:

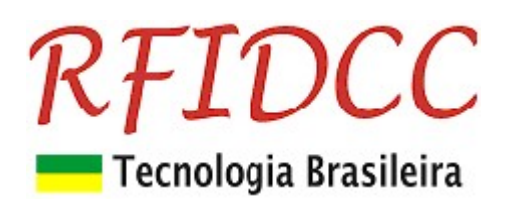

| 🛃 Gerenciador de Dispositivos                                                               |                                               |                                    |                                                                 |               |
|---------------------------------------------------------------------------------------------|-----------------------------------------------|------------------------------------|-----------------------------------------------------------------|---------------|
| Arquivo Ação Exibir Ajuda                                                                   |                                               |                                    |                                                                 |               |
| 🗢 🏟   🖬   🛅   🚺 🖬   🖗                                                                       | ropriedades de USB Serial Port                | (COM17)                            | × ]                                                             |               |
| <ul> <li>✓ ▲ Desktop</li> <li>&gt; ➡ Adaptadores de rede</li> </ul>                         | Definições avançadas para CC                  | DM17                               |                                                                 | ? ×           |
| > 🥃 Adaptadores de vídeo<br>> 🚏 Componentes de softw<br>> 💻 Computador                      | Número de porta COM:                          | COM17                              | ~                                                               | ОК            |
| 🔉 🍇 Controladores de arma                                                                   | Tamanho da Tranferencia US                    | B                                  |                                                                 | Cancelar      |
| 🔉 📫 Controladores de som,                                                                   | Selecionar definições mais ba                 | iixas para corrigir problemas de p | performance a taxas baixas de baud.                             |               |
| > 🦏 Controladores IDE ATA/<br>> 🏺 Controladores USB (bar                                    | Selecionar definição alta para                | a performance rapida.              |                                                                 | Predefinições |
| <ul> <li>&gt; a Dispositivos de geração</li> <li>&gt; a Dispositivos de Interfac</li> </ul> | Recebido (Bites):                             | 4096 ~                             |                                                                 |               |
| <ul> <li>Dispositivos de Mídia D</li> <li>Dispositivos de segurar</li> </ul>                | Transmitido (Bites):                          | 4096 ~                             |                                                                 |               |
| <ul> <li>Dispositivos de sistema</li> <li>Dispositivos do softwar</li> </ul>                | Opções BM                                     |                                    | Opções miscelâneas                                              |               |
| <ul> <li>M Entradas e saídas de áu</li> <li>Entradas de impressão</li> </ul>                | Selecionar definições mais ba<br>de resposta. | iixas para corrigir problemas      | Serial Enumerator<br>Serial Impressora                          |               |
| <ul> <li>Firmware</li> <li>Improvement</li> </ul>                                           | Temporizador de Latência (m                   | s): 16 ~                           | Cancelar se energia desligada<br>Evento em surpresa retirado    |               |
| > 🛄 Monitores                                                                               | Fim de tempo                                  |                                    | Configurar RTS ao fechar                                        |               |
| > 📗 Mouse e outros disposi                                                                  | Fim de tempo mínimo de leitu                  | ra (ms):                           | Desabilitar Controlo do Modem ao ar                             | rrancar 🗌     |
| ✓ ₩ Portas (COM e LPT) ₩ Porta de comunicaç                                                 | Fim de tempo mínimo de escr                   | ita (ms):                          | Enable Selective Suspend<br>Selective Suspend Idle Timeout (sec | s): 5 ~       |
| USB Serial Port (COI.<br>) Drocessadores                                                    |                                               | 0 *1                               |                                                                 |               |
| 🗧 Provedor de Impressão 🕷                                                                   | NT.                                           |                                    |                                                                 |               |

#### Clique em COM17

| • •   =   =   =   =   =                                                                                                    | ,<br>Propriedades de USB Serial Port                                                                                  | t (COM17)                                                                                                    | ×                                                                                                    |                                    |
|----------------------------------------------------------------------------------------------------|----------------------------------------------------------------------------------------------------|----------------------------------------------------------------------------------------------------|----------------------------------------------------------------------------------------------------|------------------------------------|
| r 🛃 Desktop<br>> 👮 Adaptadores de rede                                                                                                    | Definições avançadas para CC                                                                                          | DM17                                                                                                    |                                                                                                    | ?                                  |
| <ul> <li>         Adaptadores de vídeo     </li> <li>         Componentes de softw     </li> <li>         Computador     </li> <li>         Controladores de arma     </li> <li>         Controladores de som,     </li> <li>         Controladores IDE ATA/     </li> <li>         Controladores IDE SUSS     </li> <li>         Dispositivos de geraciác     </li> </ul> | Número de porta COM:<br>Tamanho da Tranferencia US<br>Selecionar definições mais be<br>Selecionar definição alta para | M: COM17<br>COM7 (em utilizado)<br>com7 (em utilizado)<br>mais ba<br>COM10 (em utilizado)<br>COM11 (em utilizado)<br>COM11 (em utilizado)<br>COM13 (em utilizado)<br>COM13 (em utilizado) | vrmance a taxas baixas de baud.                                                                                             | OK<br>Cancelar<br>Predefinições    |
| <ul> <li>&gt; model bispositivos de Interfac</li> <li>&gt; dispositivos de Midia D</li> <li>&gt; bispositivos de segurar</li> <li>&gt; bispositivos de sistema</li> </ul>                                                                                                    | Transmitido (Bites):                                                                                                  | COM14 (em utilizado)<br>COM15 (em utilizado)<br>COM16<br>COM17<br>COM18 (em utilizado)<br>COM19 (em utilizado)                                                                            |                                                                                                    |                                    |
| <ul> <li>Dispositivos do softwar</li> <li>Entradas e saídas de áu</li> <li>Filas de impressão</li> <li>Firmware</li> <li>Entradas e saídas de impressão</li> </ul>                                                                                                    | Opçoes BM<br>Selecionar definições mais ba<br>de resposta.<br>Temporizador de Latência (m                             | COM20 (em utilizado)<br>s mais ba<br>COM21 (em utilizado)<br>COM22<br>COM23<br>:ência (m<br>COM24<br>COM25<br>COM25                                                                       | Oppoes miscelaneas<br>Serial Enumerator<br>Serial Impressora<br>Cancelar se energia desligada<br>Evento em sumresa retirado |                                    |
| <ul> <li>impressoras</li> <li>Monitoras</li> <li>Monitores</li> <li>Mouse e outros disposi</li> <li>Portas (COM e LPT)</li> <li>Porta de comunicaç</li> <li>USB Serial Port (COI,</li> <li>Processadores</li> </ul>                                                                                                    | Fim de tempo<br>Fim de tempo mínimo de leitu<br>Fim de tempo mínimo de escu                                           | COM25<br>COM27<br>COM28<br>COM29<br>COM30<br>COM31<br>COM32<br>COM33<br>COM33<br>COM35                                                                                                    | Configurar RTS ao fechar<br>Desabilitar Controlo do Modem a<br>Enable Selective Suspend<br>Selective Suspend Idle Timeout i | io arrancar C<br>(secs): <u>5 </u> |

Escolha uma COM igual ou menor que 17. Por exemplo 16 e clique em cima. Clique em OK. Clique em OK. Está feito.

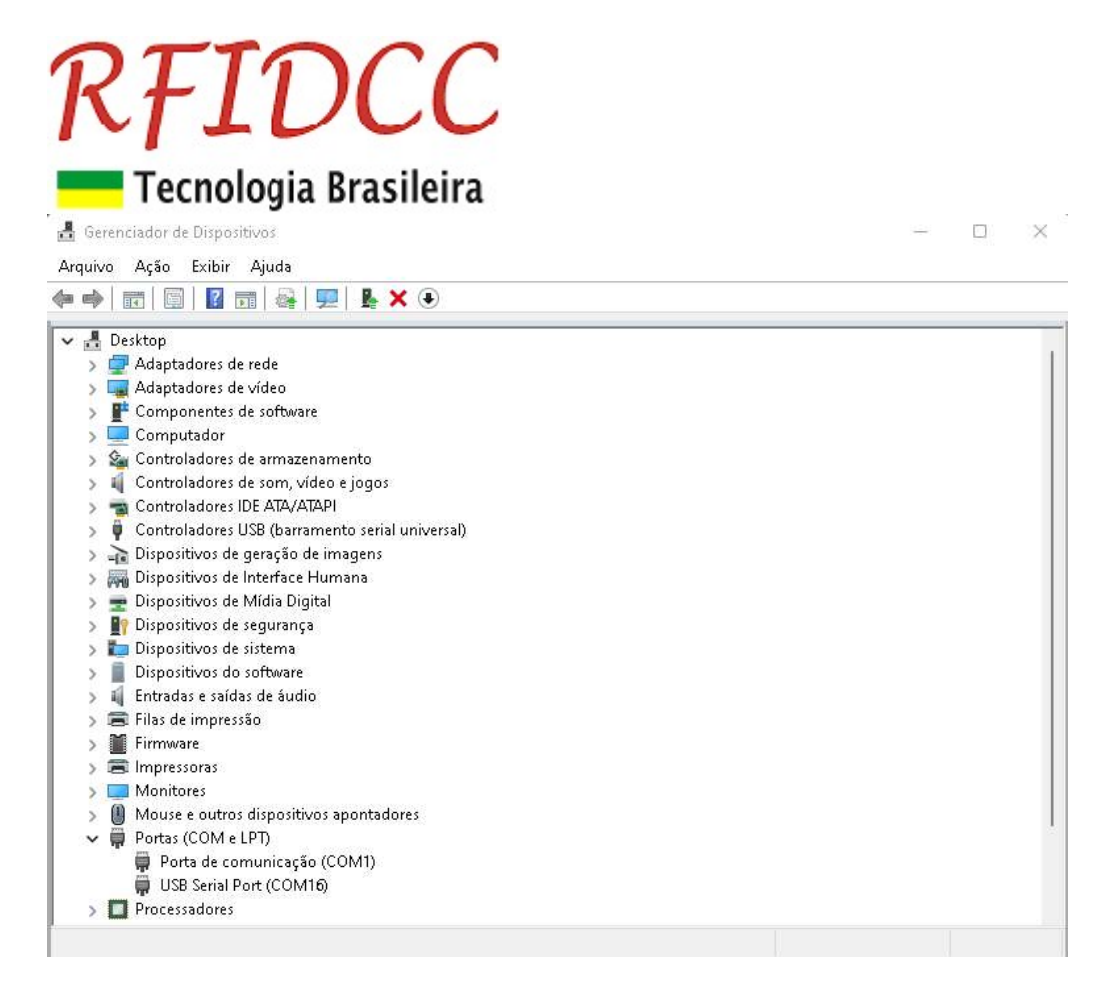

#### Especificações sujeitas a alterações sem aviso prévio